| Azonosító jel:                                                                                                    |
|----------------------------------------------------------------------------------------------------|
|                                                                                                    |
|                                                                                                    |
|                                                                                                    |
|                                                                                                    |
| INFORMATIKA                                                                                                    |
|                                                                                                    |
|                                                                                                    |
| EMELT SZINTŰ                                                                                                    |
| GYAKORLATI VIZSGA                                                                                                    |
|                                                                                                    |
|                                                                                                    |
| A gyakarlati vizaga időtartama: 240 para                                                                                              |
| A gyakorlati vizsga időtartama: 240 perc                                                                                              |
| A gyakorlati vizsga időtartama: 240 perc                                                                                              |
| A gyakorlati vizsga időtartama: 240 perc<br>Beadott dokumentumok<br>Piszkozati pótlapok száma                                         |
| A gyakorlati vizsga időtartama: 240 perc<br>Beadott dokumentumok<br>Piszkozati pótlapok száma<br>Beadott fájlok száma                 |
| A gyakorlati vizsga időtartama: 240 perc<br>Beadott dokumentumok<br>Piszkozati pótlapok száma<br>Beadott fájlok száma                 |
| A gyakorlati vizsga időtartama: 240 perc          Beadott dokumentumok         Piszkozati pótlapok száma         Beadott fájlok száma |
| A gyakorlati vizsga időtartama: 240 perc          Beadott dokumentumok         Piszkozati pótlapok száma         Beadott fájlok száma |

# OKTATÁSI MINISZTÉRIUM

Informatika

| Informatika — emelt szint | Azonosító jel: |  |  |  |
|---------------------------|----------------|--|--|--|
|                           |                |  |  |  |
|                           |                |  |  |  |
|                           |                |  |  |  |
|                           |                |  |  |  |
|                           |                |  |  |  |
|                           |                |  |  |  |
|                           |                |  |  |  |
|                           |                |  |  |  |
|                           |                |  |  |  |
|                           |                |  |  |  |
|                           |                |  |  |  |
|                           |                |  |  |  |
|                           |                |  |  |  |
|                           |                |  |  |  |
|                           |                |  |  |  |
|                           |                |  |  |  |
|                           |                |  |  |  |
|                           |                |  |  |  |
|                           |                |  |  |  |
|                           |                |  |  |  |
|                           |                |  |  |  |
|                           |                |  |  |  |
|                           |                |  |  |  |
|                           |                |  |  |  |
|                           |                |  |  |  |
|                           |                |  |  |  |
|                           |                |  |  |  |
|                           |                |  |  |  |

## Fontos tudnivalók

A gyakorlati feladatsor megoldásához 240 perc áll rendelkezésére.

A vizsgán **használható eszközök**: a vizsgázó számára kijelölt számítógép, papír, toll, ceruza, vonalzó, lepecsételt jegyzetlap.

A feladatlap belső oldalain és a jegyzetlapon készíthet **jegyzeteket**, ezeket a vizsga végén be kell adni, de tartalmukat nem fogják értékelni.

A feladatok tetszőleges sorrendben megoldhatók.

Felhívjuk a figyelmet a **gyakori** (10 percenkénti) **mentésre**, és feltétlenül javasoljuk a mentést minden esetben, mielőtt egy másik feladatba kezd.

Vizsgadolgozatát a feladatlapon található **azonosítóval megegyező** nevű **vizsgakönyvtárba** kell mentenie! Ellenőrizze, hogy a feladatlapon található kóddal megegyező nevű könyvtár elérhető-e, ha nem, még a vizsga elején jelezze a felügyelő tanárnak!

Munkáit a **vizsgakönyvtárába mentse**, és a vizsga végén **ellenőrizze**, hogy minden megoldás a megadott könyvtárban van-e, mert csak ezek értékelésére van lehetőség!

A forrásfájlokat a vizsgakönyvtárban találja.

Javasoljuk, hogy a feladatokat először **olvassa végig**, utána egyenként oldja meg az egyes részfeladatokat!

Amennyiben számítógépével **műszaki probléma** van, jelezze a felügyelő tanárnak! A jelzés ténye és a megállapított hiba jegyzőkönyvezésre kerül. A kiesett idővel a vizsga ideje hoszszabb lesz. Amennyiben a hiba mégsem számítógépes eredetű, a javító tanár értékeléskor köteles figyelembe venni a jegyzőkönyv esetleírását. (A rendszergazda nem segítheti a vizsgázót a dolgozat elkészítésében.)

A vizsga végén a feladatlap első oldalán Önnek fel kell tüntetnie a **vizsgakönyvtárban és** alkönyvtáraiban található, Ön által előállított és beadott fájlok számát, illetve azok nevét. A vizsga végeztével addig ne távozzon, amíg ezt meg nem tette, és a felügyelő tanárnak ezt be nem mutatta!

Kérjük, jelölje be, hogy mely operációs rendszeren dolgozik, és mely programozási környezetet használja!

Operációs rendszer:

O Windows

O Linux

O MacOS

Programozási környezet:

- OTurbo Pascal 7.0OFreePascal 1.0OOBorland C++OGCCOOC#OQbasic 4.5OOPerlOPython
  - O Delphi 6.0 O VisualC++
  - O VisualC++
  - O Visual Basic 6

#### 1. Mobiltelefon

Készítsen weboldalt a mintának megfelelően, amely egy mobiltelefon jellemzőit mutatja be!

• A feladat megoldásához rendelkezésre álló fájlok:

telefon.gif, hatter.gif, mobilforras.txt, csakavaz.gif.

- 1. Hozzon létre egy állományt mobil.html néven!
- 2. Töltse be a telefon.gif képet! A táblázat és a kép alapján színezze ki a telefont!

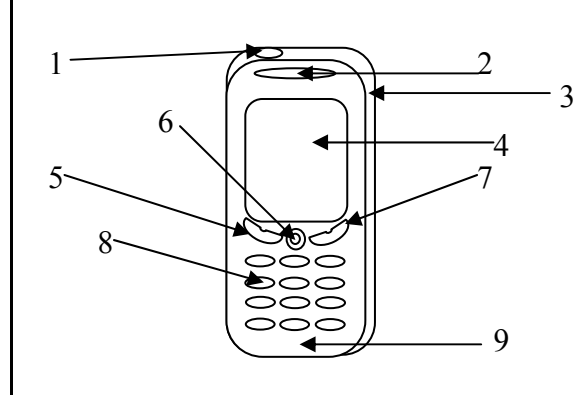

| Sor-<br>szám | Elnevezés     | Szín                      |
|--------------|---------------|---------------------------|
| 1            | Kapcsoló gomb | Vörös                     |
| 2            | Hangrés       | Sötétszürke               |
| 3            | Oldalfal      | Sötétszürke               |
| 4            | Kijelző       | Kék                       |
| 5            | Bal gomb      | Zöld                      |
| 6            | Navigációs    | Külső rész világosszürke, |
|              | gomb          | belső rész sötétszürke    |
| 7            | Jobb gomb     | Piros                     |
| 8            | Nyomógombok   | Világosszürke             |
| 9            | Előlap        | Fekete                    |

3. A *telefon.gif* képnek a kijelzőjére a következő keretet a benne lévő számokkal készítse el!

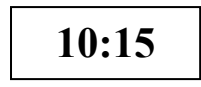

A keret színe legyen sárga, az idő rajta pedig fekete színű.

A keret adatai:

Szélessége legyen a kijelző szélességével azonos! Magassága legyen a kijelző középső harmada!

A keretben lévő szám legyen félkövér és 16-os méretű! Az elkészült képet mentse el *telefon.gif* néven!

- 4. A weboldal hátterének állítsa be a hatter.gif képet! A szöveg színe legyen Maroon (#800000 kódú szín).
- 5. A weboldal címe legyen "Phone 1100", egyes szintű címsor, középre igazítva a mintának megfelelően!
- 6. A cím alá hozzon létre egy táblázatot, amely 90% széles, középre igazított, kerete 1 pontos!
- 7. A táblázat bal oldali cellájába illessze be a *telefon.gif* állományt! Igazítsa vízszintesen és függőlegesen középre!
- 8. A táblázat jobb oldali cellájába másolja be a *mobilforras.txt* állományból a "Hálózati- és készülék-szolgáltatás" sorig tartó szövegrészt!

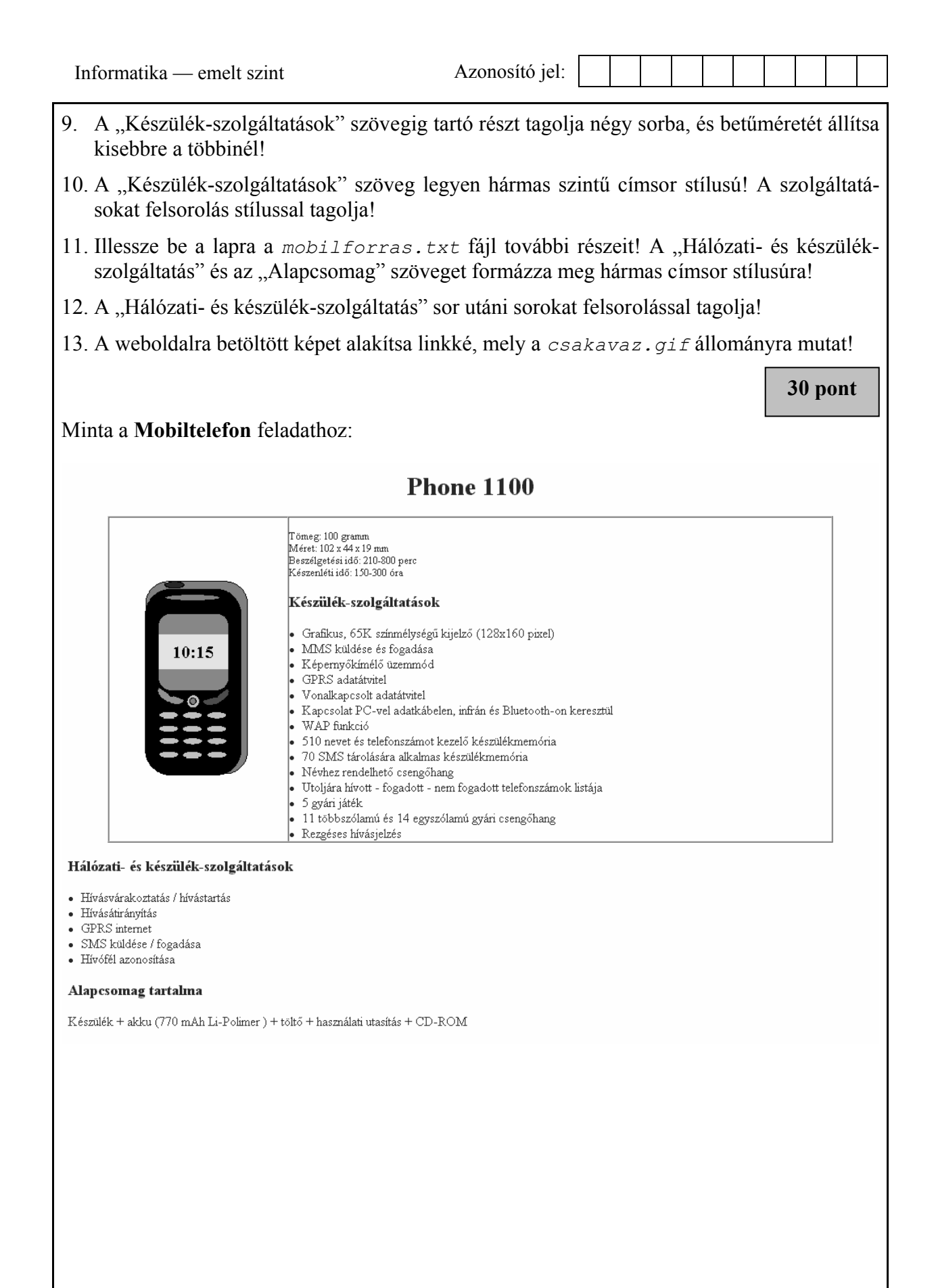

| I ILOHODICO JOI. |
|------------------|
|------------------|

A megoldás során vegye figyelembe a következőket!

- Amennyiben lehetséges, a megoldás során képletet, függvényt, hivatkozást használjon!
- A részfeladatok között van olyan, amely egy korábbi kérdés eredményét használja fel. Ha egy részfeladatot nem sikerült teljesen megoldania, használja a megoldását úgy, ahogy van, vagy számot adó kifejezés helyett írjon be "87%"-ot vagy "87"-et, szöveg helyett pedig a "nem tudom" szavakat, és azzal dolgozzon tovább! Így ugyanis pontokat kaphat erre a részfeladatra is.

Készítsen táblázatot a természetjárók májusi túrájához! A tervek szerint vonattal mennének Pécsre, a túra indulópontjához, illetve ugyanígy jönnének vissza is.

A *termeszetjarok.txt* fájl tartalmazza a túra napját, a természetjárók névsorát, születési dátumát, valamint a kedvezmények kiszámításához szükséges személyes adatokat.

| Kedvezményezettek                       | Kedvezmény<br>mértéke | Kedvezmény fajtája                                    | Kedvezmény típusa              |  |  |
|-----------------------------------------|-----------------------|-------------------------------------------------------|--------------------------------|--|--|
| Gyermekek (6 éves korig)                | 100%                  | Díjfizetés nélküli utazás                             | Kor szerinti kedvezmény        |  |  |
| 26 éven aluli magyar ál-<br>lampolgárok | 33%                   | Kedvezményes menetjegy                                | Kor szerinti kedvezmény        |  |  |
| 65 éves, vagy 65 év feletti             | 100%                  | Díjmentes utazás                                      | Kor szerinti kedvezmény        |  |  |
| Tanulók                                 | 67,5%                 | Diákkedvezmény nappali<br>és esti tagozatosok részére | Nem kor szerinti<br>kedvezmény |  |  |
| Közalkalmazottak                        | 50%                   | Kedvezményes menetjegy                                | Nem kor szerinti<br>kedvezmény |  |  |
| Sportolók, természetjárók               | 50%                   | Sportolók kedvezménye                                 | Nem kor szerinti<br>kedvezmény |  |  |
| Polgári szolgálatot teljesítő személyek | 90%                   | Kedvezményes menetjegy                                | Nem kor szerinti<br>kedvezmény |  |  |

Az alábbi táblázat tartalmazza a vonaton igénybe vehető kedvezmények leírását.

- 1. Nyissa meg táblázatkezelő program segítségével a *termeszetjarok.txt* adatfájlt (tabulátorokkal tagolt szövegfájl), majd mentse a táblázatkezelő saját formátumában *utazas* néven!
- 2. A "**Számbavehető évek száma**" oszlopban tárolja a túrázók korát években! (Ha szükséges, a számításokhoz használhat segédoszlopokat is.) A kort a születés napja és a jegyvásárlás (túra) napja között eltelt egész évek száma határozza meg.
- 3. Számítsa ki minden túrázónak a neki járó "Kor szerinti kedvezmény"-t a fenti táblázat első három sora alapján, valamint az egyéb (igazolvánnyal érvényesíthető) kedvezmények mértékét! A kapott értékek százalék formátumúak legyenek!
- 4. A teljes árú jegy 164 Ft. Ezt írja az N1-es cellába, majd mindenhol az itteni értékkel számoljon! Mindenki csak egy kedvezményt vehet igénybe. Válassza ki minden túrázónak a neki járó "Legnagyobb kedvezmény"-t (százalék formátumban) az M oszlopban! Adja meg a legkedvezőbb menetjegyárat (pénznem formátumban) az N oszlopban! A menetjegy ára nem tartalmazhat törtrészt. Ennek megfelelően kerekítse!

6/12

|--|

- 5. Számítsa ki a teljes turistacsoport menetjegyköltségét (a 35. sorba, a jegyárak alá)! Az előző oszlop megfelelő cellájába írja be feliratként: "Összesen:"!
- 6. Formázza a munkalapot a következőképpen! A betűméretet állítsa be 11 pontosra! A számított adatok betűszíne kék legyen! Az oszlopfeliratok legyenek vastagítottak és a cellán belül függőlegesen és vízszintesen is középre igazítottak, 90°-osan elforgatottak, és a hosszú feliratok két sorban jelenjenek meg!

A munkalap minden cellája szegélyezett legyen!

- 7. Gyűjtse ki külön munkalapra a diákok nevét a születési dátummal együtt! A munkalap neve "Diákok" legyen!
- 8. Ezen a munkalapon rendezze a diákokat kor szerint úgy, hogy a legfiatalabbal kezdődjön a felsorolás!

15 pont

#### 3. Forgalom

Egy élelmiszerüzlet napi eladási adatait vizsgáljuk meg a következő adatbázis-kezelési feladatok megoldásával.

- 1. Készítsen új adatbázist forgalom néven! A mellékelt három adattáblát (aru.txt, eladas.txt és kategoria.txt) importálja az adatbázisba ARU, ELADAS és KATEGORIA néven! Az állományok első sora a mezőneveket tartalmazza.
- 2. Beolvasáskor állítsa be a megfelelő adatformátumokat és kulcsokat! A táblákba ne vegyen fel új mezőt!

#### Táblák:

KATEGORIA (kat\_kod, kat\_nev)

| kat_kod<br>kat_nev | Az árukategória kódja (szám), ez a kulcs<br>Az árukategória neve (szöveg) |
|--------------------|---------------------------------------------------------------------------|
| ARU (aru_kod, kat_ | _kod, nev, egyseg, ar)                                                    |
| aru_kod            | Az áru kódja (szám), ez a kulcs                                           |
| kat_kod            | Az árukategória kódja (szám)                                              |
| nev                | Az áru neve (szöveg)                                                      |
| egyseg             | Az áru eladási mértékegysége (szöveg)                                     |
| ar                 | Az áru eladási ára (szám)                                                 |

ELADAS (aru\_kod, mennyiseg)

| aru_kod   | Az áru kódja (szám), ez a kulcs              |
|-----------|----------------------------------------------|
| mennyiseg | az áru adott napon eladott mennyisége (szám) |

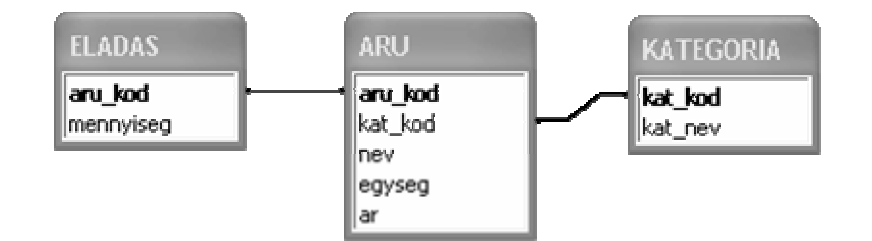

Oldja meg a következő feladatokat! A zárójelben lévő néven mentse el a megoldásokat!

- 3. Készítsen lekérdezést, amelynek segítségével kiírathatja az 1000 Ft-nál drágább áruk nevét és árát! (**draga**)
- 4. Listázza ki lekérdezés segítségével az üdítőitalok nevét, árát, egységét és az eladott menynyiségét! (uditoital)
- 5. Hány olyan áru van az adatbázisban, amelynek az egysége liter? (folyekony)
- 6. Készítsen lekérdezést, amely kiírja, hogy árunként mekkora volt a bevétel! A lista (áru név, bevétel) az áruk neve szerint alfabetikus növekvő sorrendben jelenjen meg! (aru\_bevetel)
- 7. Írassa ki, hogy kategóriánként hány fajta termék van az adatbázisban! A kategória nevét és a termékek számát adja meg a lekérdezés. (osszegzes)

| Azonosító jel: |
|----------------|
|----------------|

- 8. Összesítse árukategóriánként a bevételt! A listában a kategória neve mellett a hozzátartozó bevétel értéke jelenjen meg! (kategoria\_bevetel)
- 9. Adja meg a legdrágább áruk nevét és árát! (legdragabb)
- 10. Melyek azok az árukategóriák amelyekben van olyan áru, amely drágább, mint 1000 Ft? (kategoria\_1000)

30 pont

### 4. Lottó

Magyarországon 1957 óta lehet ötös lottót játszani. A játék lényege a következő: a lottószelvényeken 90 szám közül 5 számot kell a fogadónak megjelölnie. Ha ezek közül 2 vagy annál több megegyezik a kisorsolt számokkal, akkor nyer. Az évek során egyre többen hódoltak ennek a szerencsejátéknak és a nyeremények is egyre nőttek.

Adottak a *lottosz.dat* szöveges állományban a 2003. év 51 hetének ötös lottó számai. Az első sorában az első héten húzott számok vannak, szóközzel elválasztva, a második sorban a második hét lottószámai vannak stb.

Például: 37 42 44 61 62 18 42 54 83 89 ... 9 20 21 59 68

A lottószámok minden sorban emelkedő számsorrendben szerepelnek. Az állományból kimaradtak az 52. hét lottószámai. Ezek a következők voltak: 89 24 34 11 64.

Készítsen programot a következő feladatok megoldására!

- 1. Kérje be a felhasználótól az 52. hét megadott lottószámait!
- 2. A program rendezze a bekért lottószámokat emelkedő sorrendbe! A rendezett számokat írja ki a képernyőre!
- 3. Kérjen be a felhasználótól egy egész számot 1-51 között! A bekért adatot nem kell ellenőrizni!
- 4. Írja ki a képernyőre a bekért számnak megfelelő sorszámú hét lottószámait, a *lottosz.dat* állományban lévő adatok alapján!
- 5. A *lottosz.dat* állományból beolvasott adatok alapján döntse el, hogy volt-e olyan szám, amit egyszer sem húztak ki az 51 hét alatt! A döntés eredményét (Van/Nincs) írja ki a képernyőre!
- 6. A *lottosz.dat* állományban lévő adatok alapján állapítsa meg, hogy hányszor volt páratlan szám a kihúzott lottószámok között! Az eredményt a képernyőre írja ki!
- 7. Fűzze hozzá a *lottosz.dat* állományból beolvasott lottószámok után a felhasználótól bekért, és rendezett 52. hét lottószámait, majd írja ki az összes lottószámot a *lotto52.ki* szöveges fájlba! A fájlban egy sorba egy hét lottószámai kerüljenek, szóközzel elválasztva egymástól!
- 8. Határozza meg a *lotto52.ki* állomány adatai alapján, hogy az egyes számokat hányszor húzták ki 2003-ban. Az eredményt írja ki a képernyőre a következő formában: az első sor első eleme az a szám legyen ahányszor az egyest kihúzták! Az első sor második eleme az az érték legyen, ahányszor a kettes számot kihúzták stb.! (Annyit biztosan tudunk az értékekről, hogy mindegyikük egyjegyű.)

| Informatika — emel                                                                     | t szin                             | t                              |                                          |                                  |                                 | 1                               | Azo                          | nosí                           | tó je           | el:                        |                             |                              |                                 |                      |                      |                       |                       |                         |                       |      |
|----------------------------------------------------------------------------------------|------------------------------------|--------------------------------|------------------------------------------|----------------------------------|---------------------------------|---------------------------------|------------------------------|--------------------------------|-----------------|----------------------------|-----------------------------|------------------------------|---------------------------------|----------------------|----------------------|-----------------------|-----------------------|-------------------------|-----------------------|------|
| Példa egy lehets                                                                       | éges                               | ered                           | mény                                     | elre                             | ende                            | ezés                            | sére                         | (6 s                           | sorb            | an,                        | sor                         | onk                          | tént                            | 15                   | érté                 | k).                   |                       |                         |                       |      |
| 4                                                                                      | 2                                  | 2                              | 4 2                                      | 2                                | 6                               | 1                               | 1                            | 2                              | 1               | 5                          | 2                           | 1                            | 1                               |                      |                      |                       |                       |                         |                       |      |
| 1                                                                                      | 3                                  | 5                              | 0 5                                      | 5                                | 2                               | 6                               | 6                            | 5                              | 1               | 0                          | 6                           | 4                            | 3                               |                      |                      |                       |                       |                         |                       |      |
| 3                                                                                      | 3                                  | 5                              | $\begin{array}{c}4 \\ 2 \\ 3\end{array}$ | 1                                | 4                               | 2                               | 2                            | 4<br>1                         | 2               | 4                          | 1                           | 2                            | 3                               |                      |                      |                       |                       |                         |                       |      |
| 5                                                                                      | 2                                  | 0                              | $\frac{2}{2}$ $\frac{3}{2}$              | 4                                | 2<br>4                          | 2                               | -<br>1                       | 3                              | 6               | 1                          | 5                           | 6                            | 2                               |                      |                      |                       |                       |                         |                       |      |
| 4                                                                                      | 3                                  | 2                              | 2 3                                      | 1                                | 1                               | 4                               | 1                            | 3                              | 3               | 2                          | 1                           | 5                            | 3                               |                      |                      |                       |                       |                         |                       |      |
| <ul> <li>Adja meg, hogy elmúlt évben. A vagy előállíthatja 73, 79, 83, 89.)</li> </ul> | 2<br>3<br>az 1<br>. fela<br>a! (2, | 0<br>2<br>90<br>idat<br>, 3, 5 | 2 2<br>2 3<br>közöt<br>mego<br>5, 7, 1   | 4<br>1<br>tti p<br>lldás<br>1, 1 | 4<br>1<br>orím<br>sa s<br>13, 1 | 3<br>4<br>szán<br>orán<br>17, 1 | 1<br>1<br>mok<br>n az<br>19, | 3<br>3<br>kból<br>z itt<br>23, | 6 3 mee mee 29, | 1<br>2<br>elyilegac<br>31, | 5<br>1<br>ket<br>dott<br>37 | 6<br>5<br>nen<br>prí<br>, 41 | 2<br>3<br>n hứ<br>(imsz<br>, 43 | iztá<br>zám<br>3, 47 | k ki<br>oka<br>7, 5: | i eg<br>tt fe<br>3, 5 | yszu<br>elha:<br>9, 6 | er se<br>sznál<br>1, 67 | m a<br>lhatj<br>7, 71 | za,, |
|                                                                                        |                                    |                                |                                          |                                  |                                 |                                 |                              |                                |                 |                            |                             |                              |                                 |                      |                      |                       |                       |                         |                       |      |
|                                                                                        |                                    |                                |                                          |                                  |                                 |                                 |                              |                                |                 |                            |                             |                              |                                 |                      |                      |                       |                       |                         |                       |      |

| Azonosító  | 10 | ŀ  |
|------------|----|----|
| 7 LOHOSILO | 10 | ι. |

|                                                                            | Maximális<br>pontszám | Elért<br>pontszám | Javító tanár aláírása |
|----------------------------------------------------------------------------|-----------------------|-------------------|-----------------------|
| Szövegszerkesztés, prezentáció, grafika, weblapkészítés<br>1. Mobiltelefon | 30                    |                   |                       |
| Táblázatkezelés<br>2. Túra                                                 | 15                    |                   |                       |
| Adatbázis-kezelés<br>3. Forgalom                                           | 30                    |                   |                       |
| Algoritmizálás, adatmodellezés<br>4. Lottó                                 | 45                    |                   |                       |
| ÖSSZESEN                                                                   | 120                   |                   |                       |
| minősítés (százalék)                                                       |                       |                   |                       |

|                                                         | Elért<br>pontszám | Javító tanár aláírása | Programba<br>beírt pontszám |
|---------------------------------------------------------|-------------------|-----------------------|-----------------------------|
| Szövegszerkesztés, prezentáció, grafika, weblapkészítés |                   |                       |                             |
| Táblázatkezelés                                         |                   |                       |                             |
| Adatbázis-kezelés                                       |                   |                       |                             |
| Algoritmizálás, adatmodellezés                          |                   |                       |                             |

jegyző